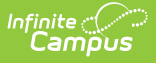

# **State Reporting (Personnel Master)**

Last Modified on 10/22/2022 9:57 am CDT

Field Descriptions | Add Assignment(s) for WISEstaff Reporting (Assignment File) | Add Contract File Record(s) for WISEstaff Reporting (Contract Upload File) | Tool Rights

**PATH:** Human Resources > Personnel > Personnel Master > State Reporting

This screen is only available for districts in Wisconsin.

This screen stores the WISEid Secure Role and other state reporting items.

| Personnel Master                    | Save                                                                                                    |  |
|-------------------------------------|----------------------------------------------------------------------------------------------------|--|
| + HR General Information            | State Reporting<br>WISEstaff                                                                                                    |  |
| Contact Information                 |                                                                                                    |  |
| Qualifications >                    | 1234567891                                                                                                    |  |
| + Work Assignments                  | WISEstaff Service Bole                                                                                                    |  |
| <ul> <li>State Reporting</li> </ul> | Teacher                                                                                                    |  |
| Leave Entry >                       |                                                                                                    |  |
| Evaluations >                       | Assignment File     The Assignment File section provides an editor for entering the staff member's assignments for reporting on the     WISEstaff Reporting > Assignment File. Any Work Assignments, WISEstaff Position Codes and Work Locations listed     must be edited on the Work Assignment editor. |  |
|                                     | (P) A1000: Teacher 06/21/2018 -                                                                                                    |  |
|                                     | WISEstaff Position Code 19: Teacher in Charge                                                                                                    |  |
|                                     | Work Location (Working School Number): 0060: Prescott High School                                                                                                    |  |

Example State Reporting Screen

### **Field Descriptions**

| Field            | Description                                                                                                    | Ad hoc Field                                                |
|------------------|----------------------------------------------------------------------------------------------------|-------------------------------------------------------------|
| WISEid<br>Number | The employee's State Number from the<br>HR General Information screen.<br><i>Human Resources &gt; Personnel &gt;</i><br><i>Personnel Master &gt; HR General</i><br><i>Information &gt; State Number</i> | hrStateReprting.personID<br>hrStateReprtingHistory.personID |

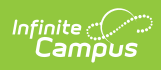

| Field                         | Description                                                                                                    | Ad hoc Field                                                    |
|-------------------------------|----------------------------------------------------------------------------------------------------|-----------------------------------------------------------------|
| WISEidstaff<br>Secure<br>Role | Indicates a person's WISEsecure role. This<br>field is read-only and is entered in <i>Human</i><br><i>Resources &gt; Personnel &gt; Personnel</i><br><i>Master &gt; HR General Information &gt;</i><br><i>Employment Dates &gt; WISEstaff Secure</i><br><i>Role.</i><br>• 01 - None<br>• 02 - Educational Support<br>• 03 - Teacher<br>• 04 - Principal/Designee<br>• 05 - Special Ed Director/Designee<br>Values come from <i>System Administration</i><br><i>&gt; Custom &gt; Attribute/Dictionary &gt;</i><br><i>Employment &gt; WISE Secure Role</i> | hrStateReprting.secureRole<br>hrStateReprtingHistory.secureRole |
| Assignment<br>File            | The Assignment File section provides an<br>editor for entering the staff member's<br>assignments for reporting on the<br>WISEstaff Reporting > Assignment File.<br>This report will be available in a future<br>release.<br>Any Work Assignments, WISEstaff<br>Position Codes and Work Locations listed<br>can be edited on the Work Assignment<br>editor. See the following Assignment File<br>section for more information.                                                                                                    | N/A                                                             |
| Contract<br>File              | The Contract File section provides an<br>editor for entering data used in the<br>WISEstaff Contract Upload File extract.<br>Contract File records are not required<br>unless the Assignment File includes a<br>Work Assignment record within the<br>School Year with an Assignment Type<br>value in 0: Professional - Special<br>Education OR 1: Professional - Regular<br>Education.<br>See the following Contract File section for<br>more information.                                                                                                | N/A                                                             |
| Comments                      | This space allows you to enter and save<br>additional information. To save<br>comments, at least one assignment<br>record must also be entered.                                                                                                    | hrStateReprting.comments<br>hrStateReprtingHistory.comments     |

| Field          | Description                                                                                              | Ad hoc Field                                                                                        |
|----------------|----------------------------------------------------------------------------------------------------|----------------------------------------------------------------------------------------------------|
| Modified<br>By | Identifies the last user to make a change<br>and includes the date and time when the<br>change was made. | hrStateReprting.modifiedByID<br>hrStateReprting.modifiedDate<br>hrStateReprtingHistory.modifiedByID |

## Add Assignment(s) for WISEstaff Reporting (Assignment File)

**PATH:** Human Resources > Personnel > Personnel Master > State Reporting

The Assignment File section provides an editor for entering the staff member's assignments for reporting on the WISEstaff Reporting > Assignment File. This report will be available in a future release.

For a Work Assignment to appear in the Assignment File section, it must be marked as WISEstaff Reported on the Position Code in Human Resources > Administration > Position Codes. Any Work Assignments, WISEstaff Position Codes and Work Locations listed can be edited on the Work Assignment editor.

1. Click the Add WISEstaff Area Code button.

| State Reporting<br>WISEstaff                                                                                                    |                                                                                               |                               |
|----------------------------------------------------------------------------------------------------|-----------------------------------------------------------------------------------------------|-------------------------------|
| W/SEid Number                                                                                                    |                                                                                               |                               |
| 1234567891                                                                                                    |                                                                                               |                               |
| 1234301031                                                                                                    |                                                                                               |                               |
| WISEstaff Secure Role                                                                                                    |                                                                                               |                               |
| Teacher                                                                                                    |                                                                                               |                               |
|                                                                                                    |                                                                                               |                               |
| Assignment File                                                                                                    |                                                                                               |                               |
| WISEstaff Reporting > Assig<br>must be edited on the Work /<br>(P) A1000: Teacher                                                                                               | nment File. Any Work Assignments, WISEstaff Position Co<br>Assignment editor.<br>06/21/2018 - | des and Work Locations listed |
| WISEstaff Position C                                                                                                    | ode 19: Teacher in Charge                                                                     |                               |
| Work Location (Working School Number): 0060: Prescott High School Working School Number will not report until the WISEstaff Area Code is selected.      Add WISEstaff Area Code |                                                                                               |                               |

#### Result

The Work Location (Working School Number) area expands and the Assignment File fields display.

- 2. Use the following field descriptions to fill out the Assignment File fields.
  - Click here to expand...

| Field                  | Description                                                                                                    |
|------------------------|----------------------------------------------------------------------------------------------------|
| WISEstaff<br>Area Code | The Area Code denotes the staff member's general realm of assignment<br>and related work subject/tasks. Values in this field come from the<br>WISEstaff Area Code in HR Codes. |

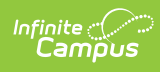

| Field                                                           | Description                                                                                                    |
|-----------------------------------------------------------------|----------------------------------------------------------------------------------------------------|
| Assignment<br>Type                                              | <ul> <li>Read only</li> <li>This informational field provides the Assignment Type that corresponds with the WISEstaff Position Code/WISEstaff Area Code.</li> <li>0: Professional - Special Education</li> <li>1: Professional - Regular Education</li> <li>2: Short-Term Substitute/Extra Curricular Activities</li> <li>3: Support - Regular Education</li> <li>4: Support - Special Education</li> </ul>                                                                         |
| WISEstaffFTE                                                    | A number that reflects the amount of work a staff member will complete<br>at a particular agency in a school year. For example, a regular full-time<br>staff member would typically be recorded as 1.00, while a part-time staff<br>member would have 0.5. Staff who are working split arrangements at<br>different agencies can have various FTE amounts for each location, such<br>as 0.8 at one location and 0.2 at another for a full-time employee<br>working in two agencies. |
| Long Term<br>Substitute                                         | Mark Yes if the staff member is a long-term substitute. When this<br>checkbox is marked, Yes will report in the Assignment file.<br>This checkbox is enabled dynamically based on the position and<br>assignment.                                                                                                    |
| Bilingual<br>Program                                            | Mark Yes if the staff member teaches a bilingual education program.<br>When this checkbox is marked, Yes will report in the Assignment file.<br>This checkbox is enabled dynamically based on the position and<br>assignment.                                                                                                    |
| Subcontracted<br>Through<br>Agency                              | Mark Yes if the staff member's assignment is part of an alternative<br>education program. When this checkbox is marked, Yes will report in the<br>Assignment file.<br>This checkbox is enabled dynamically based on the position and<br>assignment.                                                                                                    |
| School Board<br>Approved<br>Alternative<br>Education<br>Program | Mark Yes if the staff member is a subcontractor. When this checkbox is<br>marked, Yes will report in the Assignment file.<br>This checkbox is enabled dynamically based on the position and<br>assignment.                                                                                                    |
| Grade Levels                                                    | The grade(s) with which the staff member works. This field can only be<br>modified if the WISEstaff Assignment File requires reporting grades for<br>the staff member's position.                                                                                                    |
| Local Use<br>(100<br>character<br>limit)                        | Optional field for districts to use for providing additional information for titles when reporting assignments.                                                                                                    |

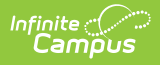

| Field                                                                       | Description                                                                                                    |
|-----------------------------------------------------------------------------|----------------------------------------------------------------------------------------------------|
| Working LEA<br>OR Override<br>Working LEA                                   | Select the LEA number of the agency where the assignment is<br>performed. You can select the District Name or override by selecting an<br>option in the Override Working LEA dropdown list. Options in the<br>dropdown list come from Human Resources > Administration > HR<br>Codes > Personnel > Override LEA.                                             |
| Local<br>Assignment<br>Title<br>OR Override<br>Local<br>Assignment<br>Title | The staff member's assignment title as it's known at that particular<br>location. The Local Assignment Title comes from Human Resources ><br>Administration > Position Codes > Description. You may Override the<br>Local Assignment Title by manually entering multiple titles together<br>using a semi-colon or divider with spaces (255 character limit). |

3. Click Save.

### Add Contract File Record(s) for WISEstaff Reporting (Contract Upload File)

#### **PATH:** Human Resources > Personnel > Personnel Master > State Reporting

The Contract File section provides an editor for entering data used in the WISEstaff Contract Upload File extract.

1. Click the Add Contract File Record button. Result

The Contract File section expands and a New Contract File Record area displays.

- 2. Use the following field descriptions to fill out the Contract File Record.
  - Click here to expand...

| Field                   | Description                                                                                                    |
|-------------------------|----------------------------------------------------------------------------------------------------|
| School<br>Year          | The School Year for which you are adding the Contract File Record.                                                                                                    |
| Final<br>Salary<br>Code | Marking the <b>Yes</b> check box indicates the staff member's Contract information<br>is finalized for the year.<br>Clearing the <b>Yes</b> check box indicates the staff member's Contract is still in<br>negotiation and could change later |
| Contract<br>Salary      | The total salary for the contract.                                                                                                    |

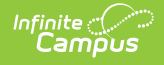

| Field                                           | Description                                                                                                    |
|-------------------------------------------------|----------------------------------------------------------------------------------------------------|
| Calculate<br>Contract<br>Salary                 | Selecting the button removes any edited/saved value from the Contract Salary<br>field and replaces it with the sum of Calculated Base amounts from applicable<br>Work Assignment Records from the most current Wage Detail Records within<br>the School Year in the Assignment File section above.                                                                                                    |
| Contract<br>Fringe<br>Benefits                  | The total amount the employee receives as fringe benefits.                                                                                                    |
| Contract<br>Days                                | The total number of days for the contract.                                                                                                    |
| Highest<br>Degree<br>(Read-<br>Only)            | This is a calculated field and cannot be changed.<br>The Highest Degree is retrieved from the staff person's Qualifications (Human<br>Resources > Personnel > Personnel Master > Qualifications > Education).                                                                                                    |
| Years Expe                                      | erience                                                                                                    |
| Local<br>Years OR<br>Override<br>Local<br>Years | The Local Years field calculates the staff member's experience based the<br>School Year selected in the Contract File Record and on the staff member's HR<br>General Information > Employment Dates records.<br>If you choose to Override Local Years, the amount entered in this field should<br>only end in whole or half years after the decimal point (.0 or .5).                                                                                                    |
| Total<br>Years OR<br>Override<br>Total<br>Years | The Total Years field adds the staff member's "Local Years" plus the total<br>months entered in Work History records for Start Month/Year and End<br>Month/Year in Human Resources > Personnel > Personnel Master ><br>Qualifications.<br>The total for months from Work History is divided by 12 to get the number of<br>years. Any remaining months are rounded to the nearest whole or half year.<br>Work History records that have overlapping Employment Dates on the HR<br>General Information screen are not included in the Total Years calculation.<br>The amount entered in this field should only end in whole or half years after<br>the decimal point (.0 or .5). |
| Local<br>Use                                    | 50 Characters maximum.                                                                                                    |

3. Click Save.

## **Tool Rights**

### **PATH:** System Administration > User Security > Users > Tool Rights

In order to modify and save State Reporting values, you must have at least R(ead) and W(rite) tool rights assigned to you.

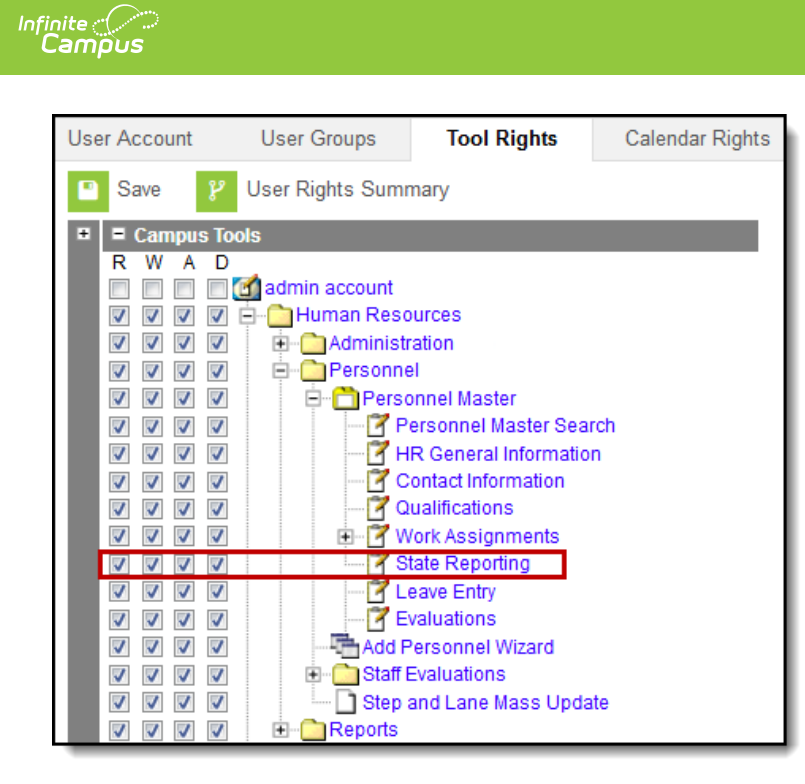

Example State Reporting Tool Rights